## 雲林縣政府申請資訊入口平台權限申請說明

一、EIP 入口帳號申請

雲林縣資訊入口平台 https://eip.yunlin.gov.tw/

帳號(員工編號):\_\_\_\_

(一)請新進同仁至入口網右下方申請帳號,其中聯絡信箱建議填寫Gmail(用 yahoo 信箱,通知信需至垃圾信件夾找,其他信箱穩定性待確認)。

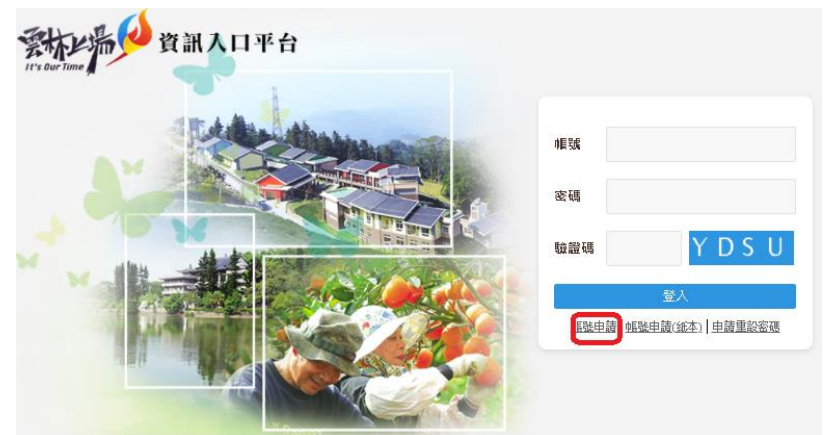

|      | 資訊入口網新帳號申請                                                                                                   |   |
|------|----------------------------------------------------------------------------------------------------|---|
| 申請帳號 | 帳號需填寫員工 <del>編號</del> ,限數字                                                                                   |   |
| 預設密碼 | 密碼長度至少12碼,須包含英文大寫、英文小寫、特殊符號<br>(不含空白)、數字四項規則的其中三項,且不可含有帳號                                                    |   |
| 確認密碼 | 請再輸入一次您設定的預設密碼                                                                                               |   |
| 姓名   | 請選擇個人単位                                                                                                    | × |
| 身分證號 | 一、藏文世里位                                                                                                    | • |
| 聯絡電話 | ■ 二人事業務聯絡人<br>■ 二人事業務聯絡人<br>■ 二人事業務聯絡人<br>■ 二人事業務聯絡人<br>■ 二人事業務聯絡人<br>■ 二人事業務聯絡人<br>■ 二人事業務勝格人<br>■ 二人事業務勝格人 |   |
| 聯絡信箱 | ■ 5 学校<br>■ 5 家庭教育中心<br>建議填寫非公務之外部信<br>通知申請者<br>■ 5 監理及事業単位                                                  |   |
| 職稱   | ■ 2 荷生所                                                                                                    |   |
| 到職日期 | 輸入格式YYYYMMDL 图 编二崙鄉公所                                                                                        |   |
| 申請日期 | 田 🏩 元長郷公所                                                                                                    |   |
| 所屬里位 | ■ 2 1/2 2 2 1/2 2 2 2 2 2 2 2 2 2 2 2 2 2                                                                    |   |
|      | 田園 古坑郷公所                                                                                                    |   |
| 且圈土官 | 商選择所屬単位,系統 国際 上庫 線 公所                                                                                        |   |
| 選完所屬 | 單位,系統若未帶出直屬3 國 八字組公所                                                                                         |   |
|      | 国際 満賀郷公所                                                                                                    |   |
|      | 田 🏭 斗六市公所                                                                                                    | - |
|      |                                                                                                    |   |

(二)送出後,須經單位審核者初審後,送計畫處複審,若複審通過後帳號還不 能登入EIP系統,請確認帳號或身分證、密碼大小寫有無打錯。 另若複審通過後帳號能登入EIP系統,但不能登入WebITR系統,請洽差勤 的系統廠。

(三)若為人員調動分幾種情況

- 1. 帳號碼數不一致(例如:府內、府外互調)
   →為使編碼一致,請依上述方法建立新帳號
- 2. 帳號碼數相同之間調動(例如:府內單位間調職、府外機關間互調) 請使用者進入應用程式→帳號異動申請單申請 EIP 帳號異動。

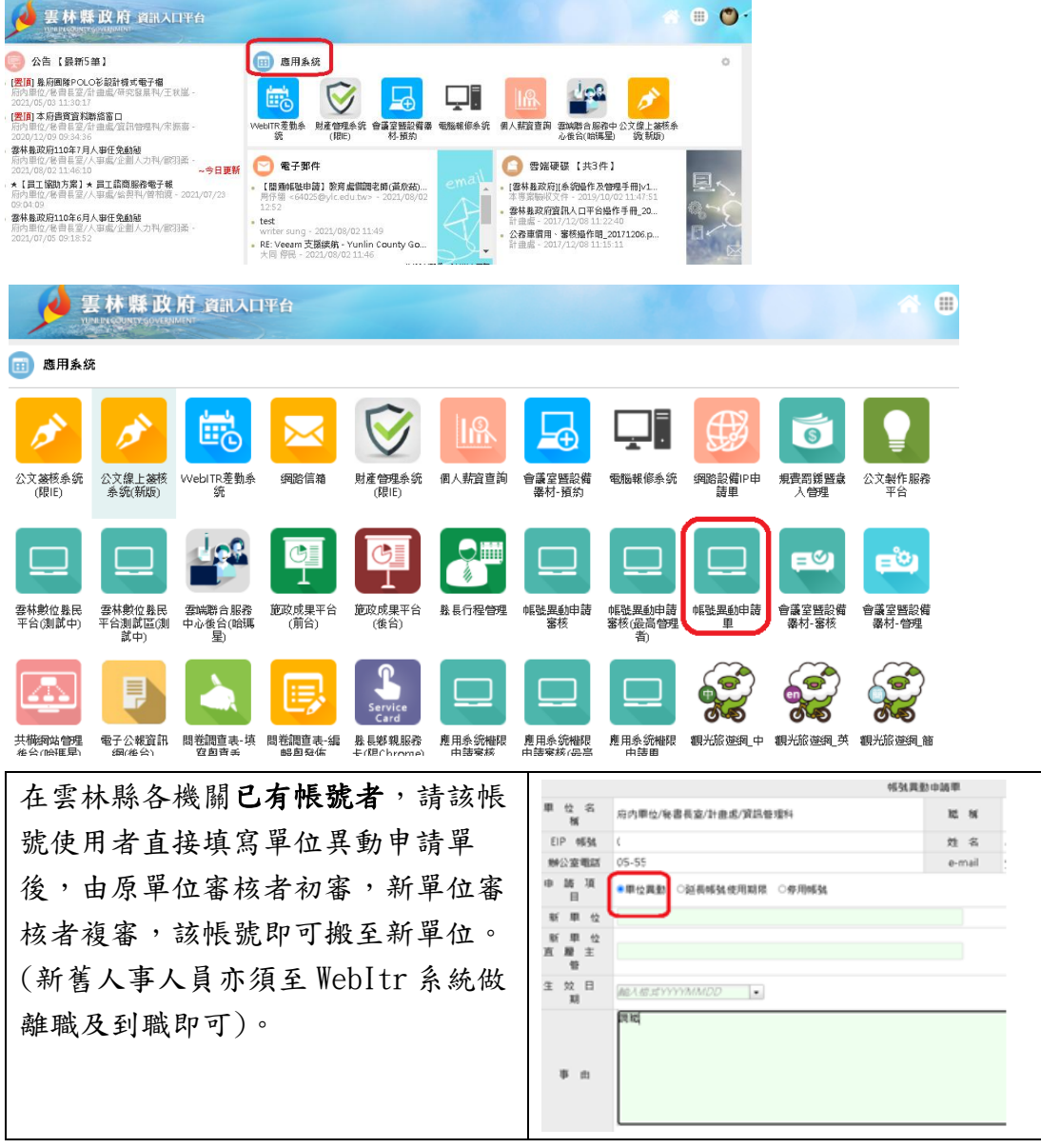

3. 該公所或機關尚未導入人事處人事差勤

若在組織通訊錄查找不到,便是該員還沒有和大家同步,<u>直接新建帳號即</u> 可。 另可使用組織通訊確認本身帳號所屬的單位,若有退休人員,或單位有問題,請人事人員通知本處配合調整。

5. 若帳號編碼有英文或為身分證字號,代表為舊帳號或是有特殊用途的公務帳號。為避免太多帳號造成混亂,舊帳號將規劃停用,若有向上申請其他應用 程式權限的帳號,請移至新帳號(用新帳號再申請)。

三、變更密碼及備用信箱的方式

員工編號(帳號),本府資訊入口平臺(http://eip.yunlin.gov.tw/)、人事差勤、公文系統、本府電子郵件信箱及電腦登入帳號密碼同步,一更新則全部系統均更新。

更新預設帳號密碼及設定備用信箱,步驟簡述如下:

(一)登入本府資訊入口網站(http://eip.yunlin.gov.tw/)

(二)點右上角小圓變更密碼

| <b>夏林縣政府</b> 資訊入口平台                                                                                                    |                                                            |                     |                                                                                                    |                                      |
|----------------------------------------------------------------------------------------------------|------------------------------------------------------------|---------------------|----------------------------------------------------------------------------------------------------|--------------------------------------|
| 公告(最新5年)     (国) 10/年112月第2次士智會報記様     の内部体の後帯部本の金術を引き得たの後<br>の内部体の後帯部本の金術を登場れ、2018/02/00 10.57 - 本語意味<br>(国) 意味起来自然所能の上の登録れ、2018/05/04 17.51<br>(国) 意味起来自然意味着的人名美格尔美丽<br>市内部の代展系品の工作是操作手册<br>市内部の代展系品の工作是操作手册<br>市内部の代展系品の工作是操作手册<br>市内部の代展系品の工作是操作手册 | <ul> <li>應用系統</li> <li>定式最佳系统(時、WebITR量数系<br/>后</li> </ul> | 展路值福 記畫習漫奏统(限<br>E) | (在)、新賀園(1)<br>(在)、新賀園(1)<br>(石)、新賀園(1)<br>(石)、新賀園(1)<br>(石)、新賀園(1)<br>(石)、新賀園(1)<br>(石)、新賀園(1)<br>(石)、新賀園(1)<br>(石)、新賀園(1)<br>(石)、新賀園(1)<br>(石)、新賀園(1)<br>(石)、新賀園(1)<br>(石)<br>(石)<br>(石)<br>(石)<br>(石)<br>(石)<br>(石)<br>(石)<br>(石)<br>(石 | 張麗善[00050]<br>聖碼鉴更/個人設定<br>登出        |
| 用內爾(內容義臣)/基章(內至美人內和一2018/12/13 16-34                                                                                                    | ○ 電子郵件                                                     | 共051994 - 545尚未NIX  | <ul> <li>2 常能硬碼</li> <li>107-12-24第紀,pdf<br/>共用無無面。-018/12/24 0816-28</li> <li>107-12-239税,pdf<br/>共用魚類高 - 2018/12/24 0816-08</li> <li>107-12-22算税,pdf<br/>共用魚類高 - 2018/12/22 0813:56</li> </ul>                                          | - 今日夏新<br>- 今日夏新<br>- 平道夏新<br>- 平道夏新 |
| 🍅 今日行程                                                                                                    | () 待辦事項                                                    |                     | Yahoo新聞(最新5筆)                                                                                                    |                                      |
| 今日行程(共 0 則)                                                                                                    | 已過期(共0則)                                                   |                     | • 目前無任何資料。                                                                                                    |                                      |
| <b>2</b> 雲林縣政府 資訊入口平台                                                                                                    |                                                            |                     | <b>■・</b>                                                                                                    |                                      |
| 臺 密碼變更/個人設定                                                                                                    |                                                            |                     |                                                                                                    |                                      |
| 個人照片                                                                                                    | 個人資料                                                       |                     |                                                                                                    |                                      |
|                                                                                                    | 姓名                                                         | 張麗善                 |                                                                                                    |                                      |
|                                                                                                    | 電子郵件                                                       | ylhg00050@mail.yun  | lin.gov.tw                                                                                                    |                                      |
| <b>段</b> 應 善                                                                                                    | <sup>用</sup> 倍<br>特心安香託                                    |                     |                                                                                                    |                                      |
|                                                                                                    | · 密碼遺忘時通知信箱 (不                                             | 5公開)                |                                                                                                    |                                      |
| 上傳                                                                                                    |                                                            | <b>• • •</b>        |                                                                                                    |                                      |
| 移除                                                                                                    | 這                                                          | 裡可填備用信箱             |                                                                                                    |                                      |
| 灾硬和祭礼铅宁                                                                                                    |                                                            |                     |                                                                                                    |                                      |
| ●密碼長度至少8碼(含)以上。                                                                                                    | -                                                          |                     |                                                                                                    |                                      |
| ●可以輸入大寫英文字(如:A)、小寫英文字(如:a)、<br>款字(如:9)、得殊符號(如:_#\$@%);上述的4種字<br>元至少要含3種。<br>密選不可含有編號(例:編號為03838,密選不得為                                                                                                    |                                                            |                     |                                                                                                    |                                      |
| Xxx03838)<br>●不得與前2次密碼相同<br>●若有問題,請連絡計垂處資訊管理科(電話:                                                                                                    |                                                            |                     |                                                                                                    |                                      |
| >>2∠2993)。<br>●密碼修改後,莫登入網域電腦、資訊入口平台(EIP)、府內<br>電子整件電腦、後辦網站管理等系統密碼感局步變動。<br>●若有於電腦記個密碼之系統,於密碼修改後,讓先前往同<br>步變更(未同步變更時,將不斷撞成密碼鑽開3次,鑽定15分                                                                                                    |                                                            |                     |                                                                                                    |                                      |
| 鐘)。<br>注意:糸統會先驗證密碼,才繼續進行變更設定。                                                                                                    |                                                            |                     |                                                                                                    |                                      |
| 客碼設定 → 上次韓更於 2018年12月24日下午 3:35                                                                                                    | ▶◆這裡可變                                                     | 變更密碼                |                                                                                                    |                                      |

四、申請重設密碼(忘記密碼有兩種處理方式)

## (一)使用備用信箱取回

新增帳號時會要求的聯絡信箱即為備用信箱,事後亦可登入 EIP 系統修改 建議填寫的信箱為 gmail, 次之為 yahoo 信箱,其餘信箱請自行先測試能否收 到信(有的郵件系統會當成垃圾信被丟掉)。

| 실 墨林雅政府 國法口平台 |                          | er 🕀 🚺              |
|---------------|--------------------------|---------------------|
| 🚺 崔碼變更/個人設定   |                          |                     |
| 個人際片          | 個人資料                     |                     |
|               | 姓名<br>電子郵件               | imeil yunlin gov tw |
|               | 静公室地話<br>宮確進忘時通知信箱 (不公園) |                     |
|               |                          | <b>47</b>           |
| 18            |                          |                     |
| 5 b           |                          |                     |

(二)透過審核流程申請

用這個方式填完後,要找您的**審核者**進行審核(只審核一次),即可重設回 預設密碼。

| Time    |                                                                                                    |                            |
|---------|----------------------------------------------------------------------------------------------------|----------------------------|
|         |                                                                                                    | 帳號                         |
| -       | 忘記客碼                                                                                                   | 寄碼                         |
| No lite | ●使用備用信箱申請重設<br>■使用審核流程申請重設<br>■輸入您的「登入條號」及「身份證號」,輸入完單點<br>「送」」知由請,待單位主管塞後死成,請依預設签碼登<br>入季號。(每)@強點自予第大約 | saa SZJP                   |
|         | 亚八%%%。<br>身份證號<br><b>逐出</b>                                                                            | 登入<br>頓號申讀 輕號申讀(統本  申請重設密碼 |

若使用透過審核流程進行審核,卻轉圈或沒反應,可能是管理後台的部門名稱 未填,通常會發生在所屬機關群組裡,遇到此現象時請來電計畫處通知管理者 進後臺更正。

五、離職→請填寫預定離職的日期,該帳號會在該日正式停用,才不會被同仁 又拿去借用。

| · · · · · · · · · · · · · · · · · · · |      |           |               |  |
|---------------------------------------|------|-----------|---------------|--|
|                                       | -    |           |               |  |
| · 位 希 翰 前内带位·安德克的 计最低信息管理和            | N. H | 42        |               |  |
| EP HENE 0                             | n #  |           |               |  |
| BORRE 0                               | eval | - yilling | lyyele.gov.te |  |
| Manne Bangan (44,49,49,181)           |      |           |               |  |
| E B # MIERONNACO  -                   |      |           |               |  |
| * *                                   |      |           |               |  |

## 常見問題

一、人員新增時出現帳號或身分證已被使用。
錯誤訊息如下:

| gov.t | tw/ac      | countAp                | plyMain.do                             |                                                |  |  |
|-------|------------|------------------------|----------------------------------------|------------------------------------------------|--|--|
|       | ¢          | eip.yu<br>忘填新:<br>語浴質I | nlin.gov.tw 願示<br>真寫的橫號时是心<br>品管理科 / ! | Rete⊐ter使用。<br>·影影!                            |  |  |
|       | TRice CD W |                        | 老城夜後至20<br>含空白)、數字                     | 12時,須包召典文人為、與文小為、特体付號(不<br>四環規則的其中三項,且不可含有碳號   |  |  |
|       | 確認密碼       |                        | 請再輸入一次您設定的預設室碼                         |                                                |  |  |
|       | 姓          | 名                      | 趪                                      |                                                |  |  |
| <     | 身分         | 音證號                    | P1                                     |                                                |  |  |
|       | Bi         | 各電話                    | 05<br>時預必填寫【<br>僅讀,時於帳                 | 燥關總險 + 分檢】,若填寫手機號碼者,為保護<br>號開通後畫进登入至個人設定導政聯結電話 |  |  |

請先確認是否重覆送申請單,可能卡在審核者尚未審核。

| 姓名 | 申請類別        | 單位/ <mark>統編</mark><br>聯結電話 | 到赣日期(生效日期) | 申請日期             | 初審人員<br>初審結果 | 初審日期 |
|----|-------------|-----------------------------|------------|------------------|--------------|------|
|    |             |                             |            |                  |              |      |
|    |             |                             |            |                  |              |      |
|    |             |                             |            |                  |              |      |
|    |             |                             |            |                  |              |      |
| 4  | AE 24 9728  |                             | 2021/00/02 | 2021/02/02 02:47 | ~ ~          |      |
| 2  | 98 36 87 98 | 20                          | 2021/06/02 | 2021/06/02 06:47 | 審核中          |      |

## 二、人員新增時職稱誤植,需要更改職稱。 帳號開通時再請使用者自行修正。

| 🕖 雲林縣政府 國國人口平台 |                                    | et a 🔘 |
|----------------|------------------------------------|--------|
| 💼 老碼發更/個人設定    |                                    |        |
| 個人服片           | 使人資料                               |        |
|                | 姓名<br>电子邮件                         |        |
|                | 102142<br>對公室電話<br>高磁環定時通知信頼 (不公開) |        |
| X              | 開存                                 |        |
| 26             |                                    |        |
| 816            |                                    |        |

三、人員新增時帳號誤植,需要更改帳號。 誤植之帳號建立後,請再登入進行帳號停用即可另外再建立新的帳號。

四、帳號、e-mail、身分證有問題,該怎麼辦?

初審審核者需確認申請者的上述資料是否有問題,若有問題,則直接拒絕,退 單請對方重新申請。其餘職稱、信箱的部份可於帳號審核通過以後,他再自己 進系統修正。信箱建議使用 gmail 的,之後申請重設密碼,自己可以處理,不 用再透過審核流程。